الاتحاد للماء والكهرباء Etihad Water & Electricity

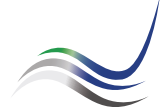

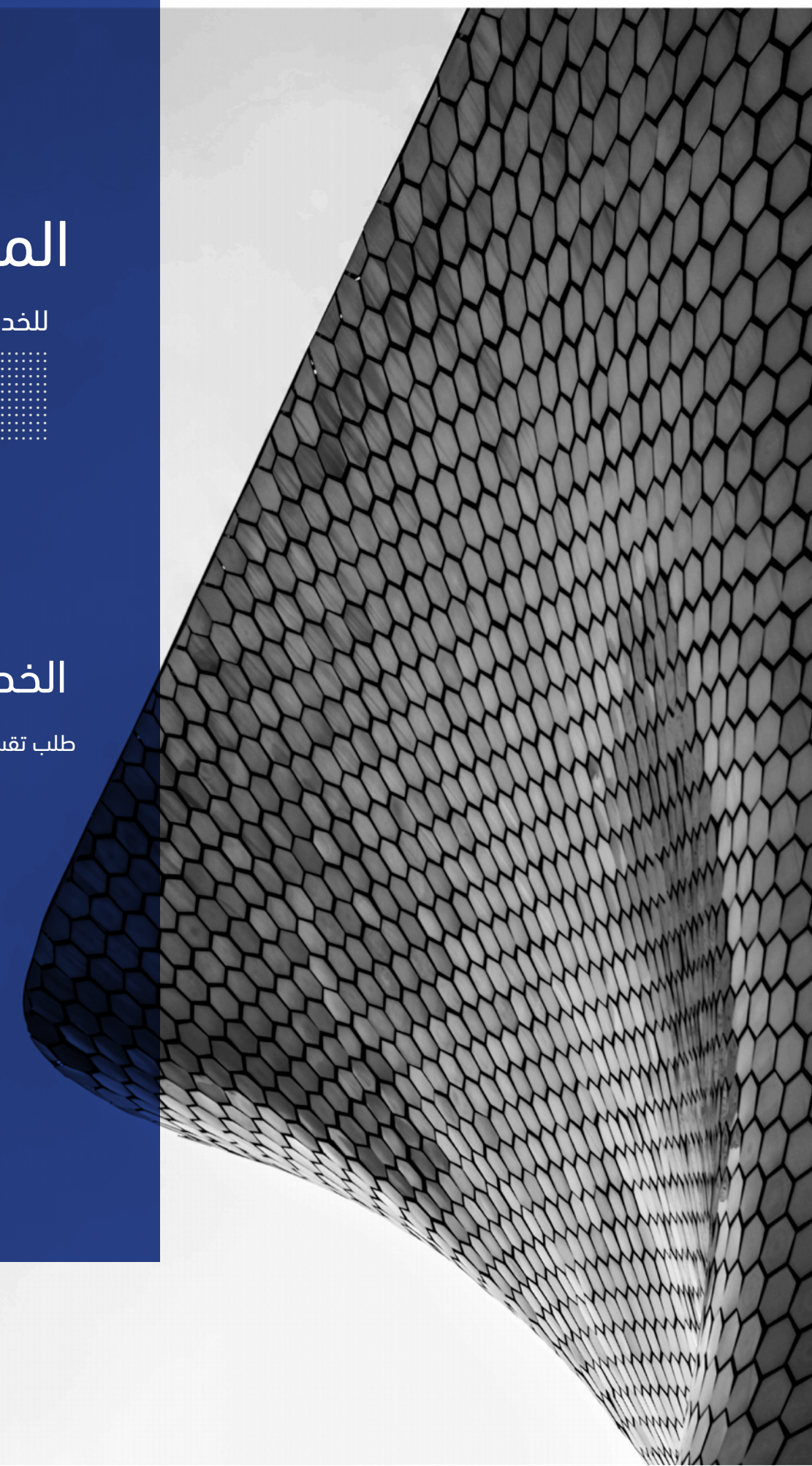

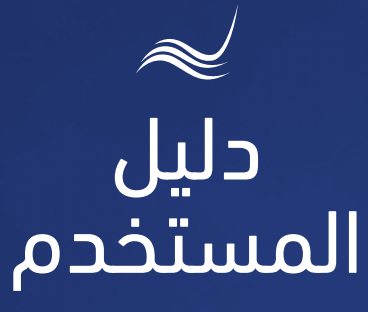

# للخدمات الإلكترونية

## الخصم المباشر

طلب تقسيط المبالغ المستحقة

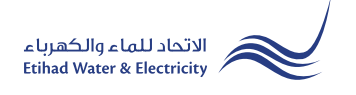

خدمة "<mark>الخصم المباشر</mark>" هي خدمة يطلب فيها المتعامل تقسيط المبالغ المستحقة عليه، سواء كانت مبالغ توصيل الخدمات أو مبالغ فواتير الاستهلاك، وخصمها مباشرةً من حسابه البنكى.

> ادخل إلى موقع الاتحاد للماء والكهرباء عن طريق الرابط التالي: www.etihadwe.ae

> > اضغط على رابط "الخصم المباشر" كما هو موضح أدناه

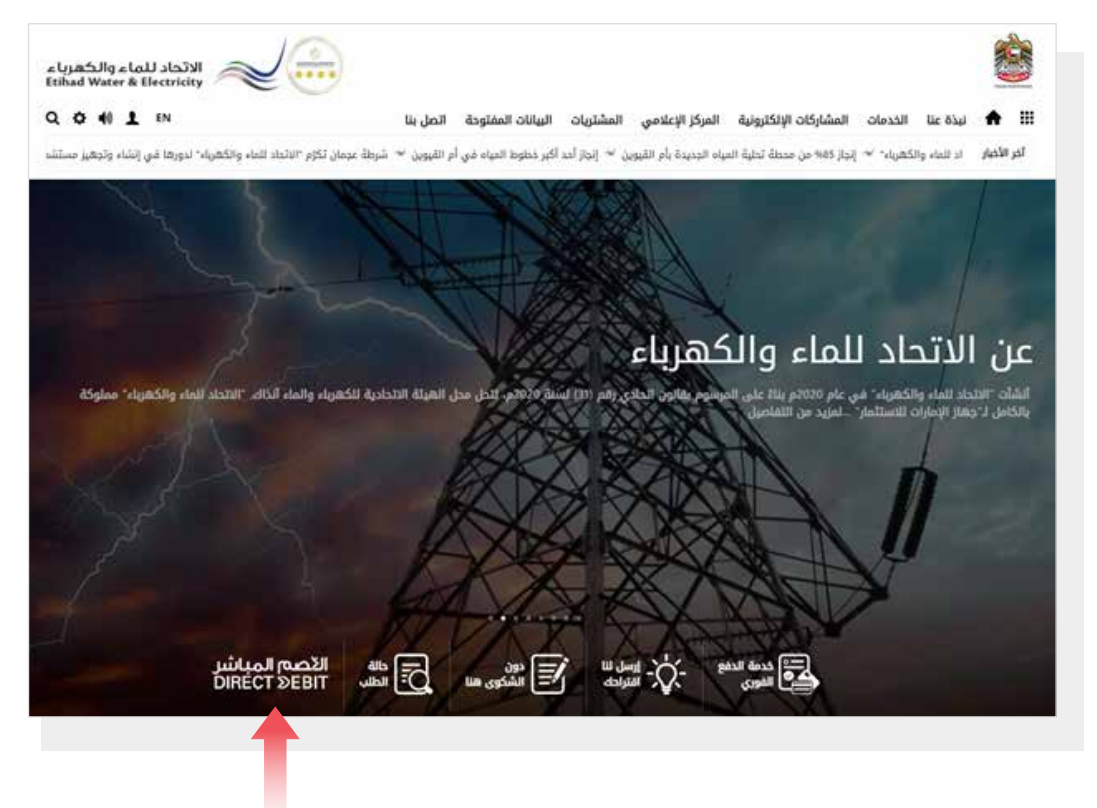

اضغط هنا للدخول للخدمة

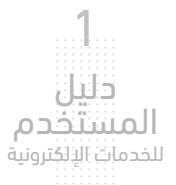

#### الخطوة الأولى:

قم بإدخال رقم حسابك في الاتحاد للماء والكهرباء في خانة "<mark>رقم الحساب</mark>". حدد نوع الهوية من قائمة "<mark>نوع الهوية</mark>" ثم أدخل رقم الهوية المحددة في الخانة التالية، ثم اضغط على زر "تحديث".

| الاتحاد للماء والكهرباء<br>Etihad Water & Electricity | ****                          |                           |                       |                    | Uned Anti-Texas |
|-------------------------------------------------------|-------------------------------|---------------------------|-----------------------|--------------------|-----------------|
| Q 🔅 🕪 👤 EN                                            | البيانات المفتوحة اتصل بنا    | المركز الإعلامي المشتريات | المشاركات الإلكترونية | نبذة عنا الخدمات   | ♠ ⅲ             |
|                                                       |                               |                           |                       | كترونية > المتعامل | الخدمات الالك   |
| المباشر<br>DIRECT                                     | ال <mark>ا</mark> صم<br>EBIT≥ | المباشر                   | في الخصم              | التسجيل            |                 |
|                                                       |                               | رقم الحساب *              |                       |                    |                 |
|                                                       |                               | 221000110452              |                       |                    |                 |
|                                                       |                               | نوع الهوية *              |                       |                    |                 |
|                                                       | ~                             | رقم الرخصة التجارية       |                       |                    |                 |
|                                                       |                               | 56453                     |                       |                    |                 |
|                                                       | 63                            | تحديث رد                  |                       |                    |                 |

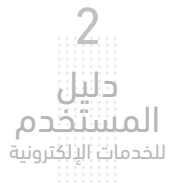

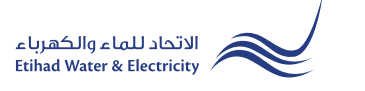

#### الخطوة الثانية:

في قسم "<mark>تفاصيل حساب العقد</mark>" ستظهر معظم البيانات بشكل تلقائي. قم بإدخال اسمك في خانة "**الاسم**" باللغة الإنجليزية وفقاً لاسمك في حسابك البنكي. حدد من قائمة "المنطقة".

في القسم الثاني ل"تفاصيل حساب العقد" حدد نوع المبالغ المستحقة المراد تقسيطها من قائمة "نوع الطلب"، وسيظهر المبلغ المستحق في خانة "المبلغ المستحق" تلقائياً. سيظهر المبلغ المسموح بتقسيطه في خانة "المبلغ المؤهل"، أدخل المبلغ المطلوب تقسيطه في خانة "المبلغ المطلوب"، ثم اضغط على "زر الحاسبة", وسيظهر جدول خطة التقسيط بعدد الأشهر ومبلغ القسط الشهري. حدد الخطة المناسبة لك، وسيتحدد "تاريخ بدء خطة التقسيط" و "تاريخ انتهاء خطة التقسيط" بشكل تلقائي.

|                                          |                           |                                  |                       | الاتحاد للماء والكهربا:<br>tihad Water & Electricity |
|------------------------------------------|---------------------------|----------------------------------|-----------------------|------------------------------------------------------|
| 🖬 نبذة عنا الخدمات المشاركات الإلكترونية | المركز الإعلامي المشتريات | البيانات المفتوحة                | اتصل بنا              | Q 🌣 📢 👤 EN                                           |
| الخدمات الالكترونية > المتعامل           |                           |                                  |                       |                                                      |
| التسجيل في الخصم                         | المباشر                   |                                  | الاصم الم<br>CT ≥EBIT | ىباشىر<br>DIRE                                       |
| تفاصيل حساب العقد                        |                           |                                  |                       |                                                      |
| رقم الحساب                               | رمز المتعامل              |                                  | : الاسم *             |                                                      |
| 221000110452                             | 1000446108                |                                  | TEST NAME             |                                                      |
| قرباهتا قصغيا أرقيتاناها قرمها مقر       | بقم الحاتف المتدينا       |                                  | وفقاً لاسم المستفيد ف | في البنك (باللغة الإنجليزية فقط)                     |
| 562453                                   | 971561407785+             |                                  | counts@blook9.ae      | aco                                                  |
| قنة الاستعادكة                           | lalaīali cai              |                                  | * ääbiall             |                                                      |
| التملك الحر التجارية                     | تجاري                     |                                  | عجمان                 | ~                                                    |
|                                          |                           |                                  |                       |                                                      |
| تفاصيل حساب العقد                        |                           |                                  |                       |                                                      |
| نوع الطلب *                              |                           | اختار عد                         | د الأشهر مبلغ         | غ القسط شهريا                                        |
| كمية الاستهلاك                           | 1.حدد نوع الطلب           | 0                                | 02 اشهر               | 50000.00                                             |
| المبلغ المستحق                           |                           | 0                                | 03 اشھر               | 333333.33                                            |
| 1498870.25                               |                           | 0                                | 04 اشهر               | 250000.00                                            |
| المبلغ المؤهل                            |                           | 0                                | 05 اشھر               | 200000.00                                            |
| 1116652.69                               | 4.حدد خطة التقسيط         | •                                | 06 اشهر               | 166666.67                                            |
| المبلغ المطلوب *                         |                           |                                  |                       |                                                      |
| 1000000                                  |                           | 3.اضغط على الد<br>انظمار خطط الت | ئاسبة<br>قسيط         |                                                      |
| تاريخ بدء خطة القسيط                     |                           | لإلىهار بالمناري                 | <u></u>               |                                                      |
| 10-08-2022                               |                           |                                  |                       |                                                      |
|                                          |                           |                                  |                       |                                                      |
| تاريخ انتهاء خطة التقسيط                 |                           |                                  |                       |                                                      |

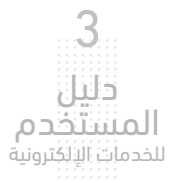

#### الخطوة الثانية:

| و   "اسم صاحب الحساب(الإنجليزية)" | "اسم البنك" | وسيظهر   | "نوع الحساب" | " وحدد          | "رقم IBAN   | ،" أدخل <sup>י</sup> | حساب البنك  | "تفاصيل | في قسم        |
|-----------------------------------|-------------|----------|--------------|-----------------|-------------|----------------------|-------------|---------|---------------|
|                                   |             | "إجراء". | اضغط علی زر  | <u>کام</u> " ثم | يروط والأحذ | عل <u>ى الش</u>      | ی زر "أوافق | اضغط عا | تلقّائياً. ثم |

| שומנה בשולי וואים                |   |                   |                              |
|----------------------------------|---|-------------------|------------------------------|
| رقم IBAN *                       |   | اسم البنك         | اسم صاحب الحساب (الإنجليزية) |
| AE650260001015342737301          |   | Emirates NBD Bank | TEST NAME                    |
| نوع الحساب *                     |   |                   |                              |
| الحالي                           | ~ |                   |                              |
| التعليقات                        |   |                   |                              |
|                                  |   |                   |                              |
|                                  |   |                   |                              |
|                                  |   | 8                 |                              |
| أوافق على <u>الشروط والاحكام</u> |   |                   |                              |
|                                  | 1 |                   |                              |
| إجراء رجوع                       |   |                   |                              |

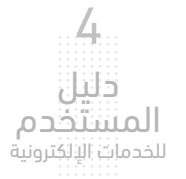

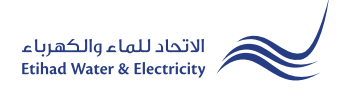

#### الخطوة الثالثة:

سيصلك إشعار لتأكيد نجاح تقديم طلبك عبر البريد الإلكتروني والرسالة النصية بالإضافة إلى "الرقم المرجعي" لطلبك لمراجعة حالة الطلب.

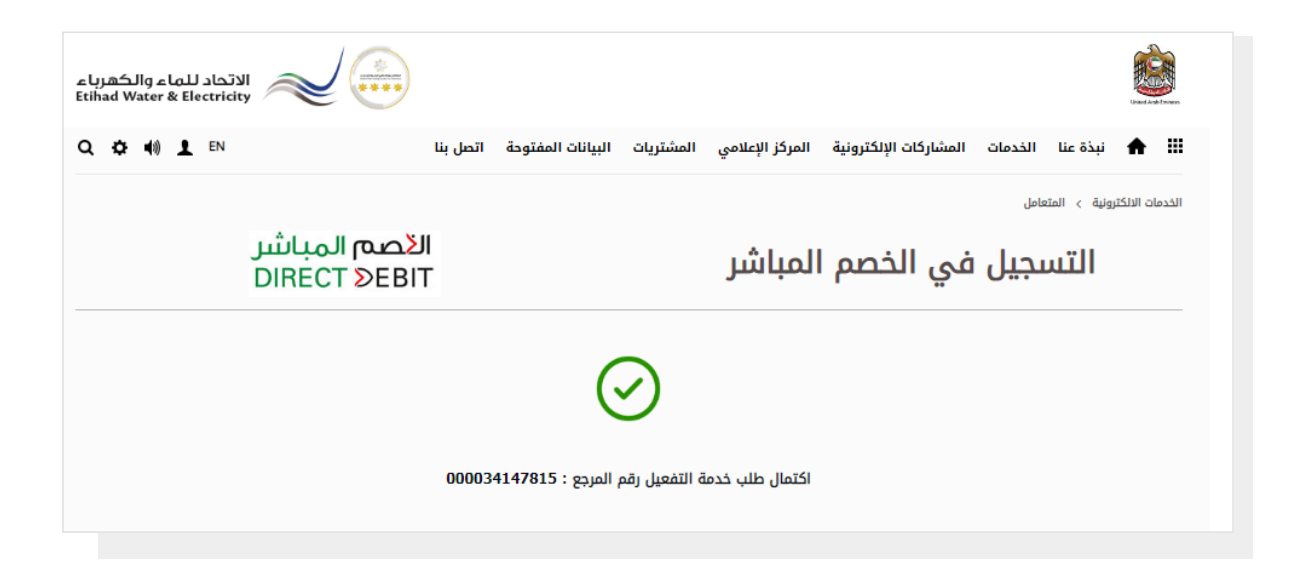

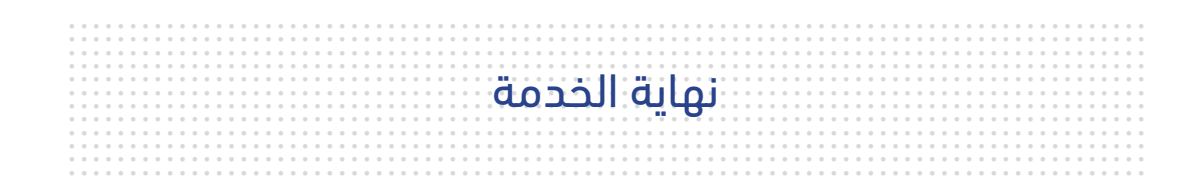

### للاستفسار

البريد الإلكتروني: cs@etihadwe.ae مركز الاتصال: 8003392

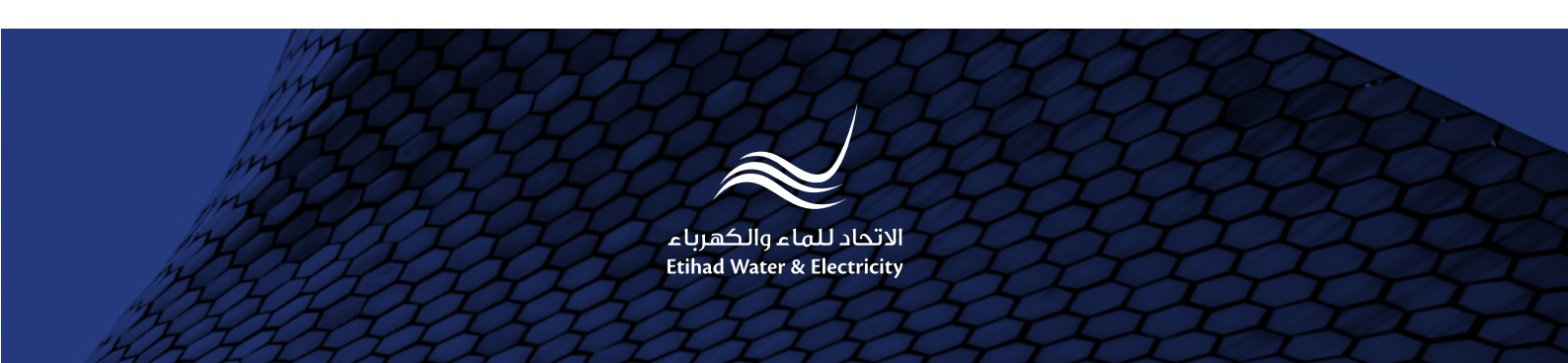